## 小池邦人のプログラミング日記》2002/2/6 <TransitionWindow()でウィンドウを移動させる>

今回から、Mac OS X 10.1 で利用できるようになったウィンドウに関係する新機能について 解説します。最初は、Window Manager に属する TransitionWindow()という API を使ったサ ンプルアプリケーションを紹介します。

Mac OS X用のアプリケーションを開発していると、色々と理解に苦しむ現象に遭遇し ます(笑)。例えば、ドキュメントウィンドウとSheetウィンドウに、異なるタイプ のTextEditコントロールを配置します。すると状況によって、テキスト入力で表示さ れる文字の形状が変わります。

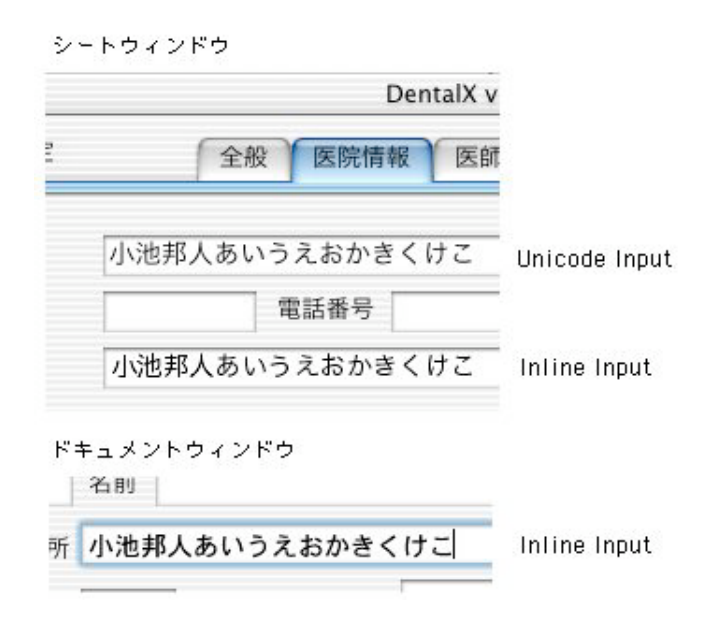

Sheetウィンドウ内のUnicode InputタイプとInline Inputタイプの違いは、Quartz 2D とQuickDrawのアンチエイリアス表示の違いでしょうが、ドキュメントウィンドウの Inline Inputタイプで文字が太くなるのは何故でしょうか?基本的には、Unicode Input タイプが一番奇麗な文字表示なのですが、このタイプのTextEditでは、イベントクラ ス が 「 kEventClassTextInput 」 で 、 イ ベ ン ト 種 類 が 「kEventTextInputUnicodeForKeyEvent」のCarbonイベントが来ません。Inline Input タイプの方はちゃんと来るのですが...。こうした不都合は、Mac OS X 10.1が、まだ まだ開発途上だという証拠ですね。Mac OS X 10.2での改善に期待したいと思います。

Mac OS 8/9でウィンドウを移動した時、先んじてその外枠だけが移動し、マウスを 放した瞬間にウィンドウ本体の描画がなされます。しかし、Mac OS Xでは、ドラッグ 中でもウィンドウの内容がリアルタイムに描画されます。移動時の表示は非常にスム ーズで、ユーザに対する視覚的効果も良好です。Dockに登録されているウィンドウが 拡大しながら飛び出す(スケールエフェクト)時や、ウィンドウのLive Risizeingでも 同じ効果を提供しています。残念なら、Dockの「ジニーエフェクト」をCarbonアプ リケーションで使うためのAPIは用意されていません。しかし、ShowWindow()、 HideWindow()、MoveWindow()、SizeWindow()といった旧Window Manager APIの 代わりにTransitionWindow()を使うことで、Mac OS Xライクの良好な視覚効果を得 ることが出来ます。Mac OS X用のCarbonアプリケーションでは、旧APIを TransitionWindow()に差し換えておくことをお奨めします。

ここでは「Transfer\_Demo」というアプリケーションを紹介します。このCarbonア プリケーションは、Develope ToolsのProject BuilderとInterface Builderで開発され ています。Interface Builderで「MainWindow」「SheetWidnow」と名付けたふたつ のウィンドウが作られ、main.nibというファイル名で保存されています。

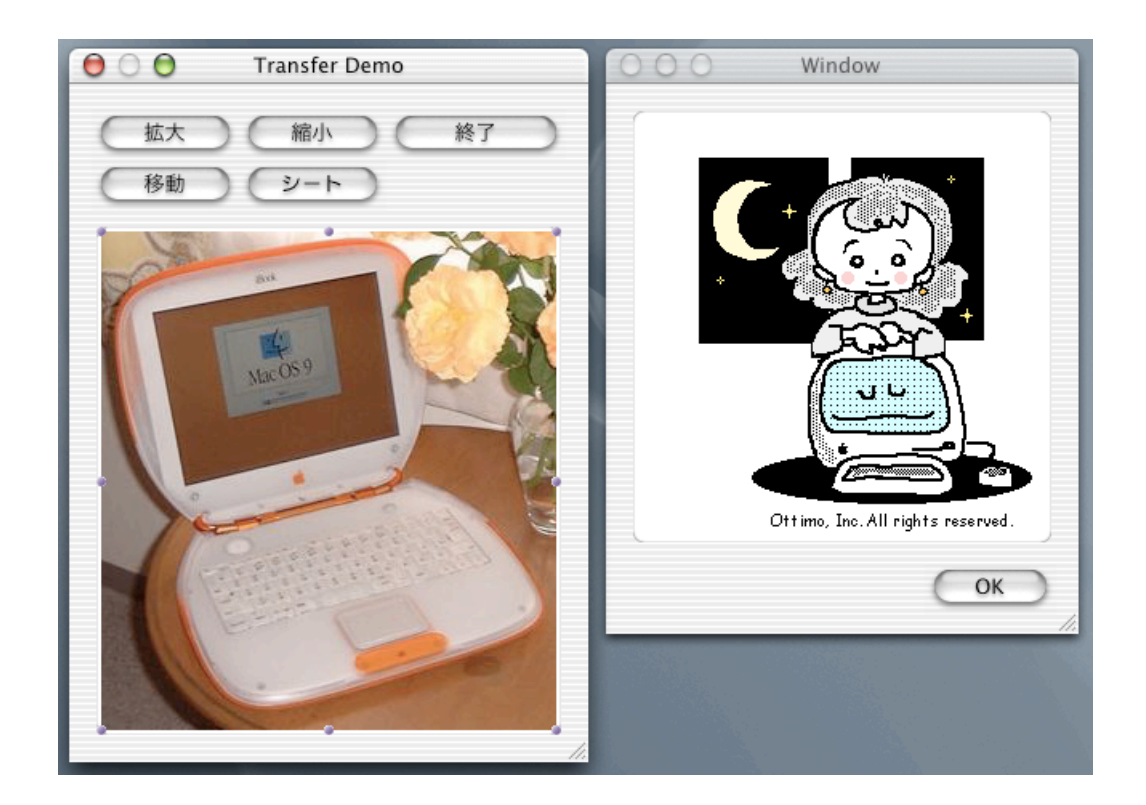

両ウィンドウのImagWellコントロールに表示されているPICT画像は、リソースファイル(main.rsrc)として用意されています。

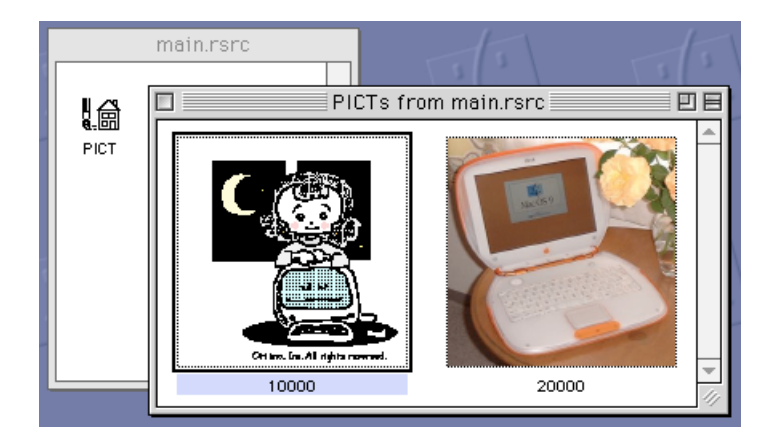

このリソースファイルもNibファイルと同様に、Project Builderのプロジェクトウィン ドウのリストに加えておきます。

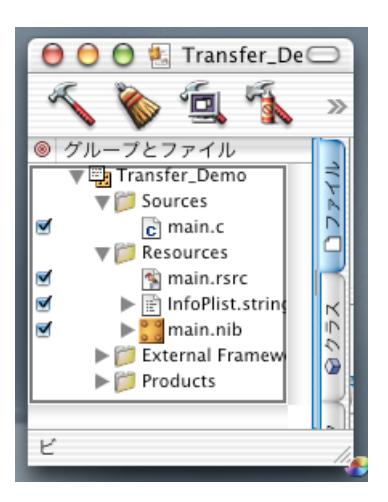

Project Builderに登録されているソースファイルはmain.cのみです。このプロジェク トをメイクしてアプリケーションを起動すると、Interface Builderで用意しておいた MainWindowの方がオープンします。そこまでの処理は、main.cソースファイルの main()ルーチンに記述されています。

```
int main( int argc, char* argv[] )
{
    IBNibRef nibRef;
    WindowRef window;

    if( ! CreateNibReference( CFSTR("main"),&nibRef ) )
    {
        SetMenuBarFromNib( nibRef,CFSTR("MenuBar") );
        if( ! CreateWindowFromNib( nibRef,CFSTR("MainWindow"),&window ) )
        {
            setUpWindowEvent( window );
            TransitionWindow( window,kWindowZoomTransitionEffect,kWindowShowTransitionAction,NULL );
        }
        DisposeNibReference( nibRef );
        RunApplicationEventLoop();
        }
        return( noErr );
    }
}
```

最初にNibファイルからメニューバーとメインウィンドウを呼び込みます。ウィンド ウに配置されているボタンコントロールには、Carbonイベントで識別するために、 Interface Builderにより固有のコマンドID (HI Command) が割り付けられています。 次に、CreateWindowFromNib()で得たWindowRefをsetUpWindowEvent()に渡し、 メインウィンドウにCarbon Event Handlerをインストールします。 void setUpWindowEvent( WindowRef window )

InstallWindowEventHandler( window,NewEventHandlerUPP( myWindowEventHandler ),2,list,(void \*)window,&ref );

InstallWindowEventHandler()で登録しているEventTypeSpecは2種類です。ひとつ は、ボタンコントロールに割り付けたコマンドIDを認識するための物です。イベント クラスが「 kEventClassCommand」イベント種類が「kEventCommandProcess」 のタイプです。もう片方は、ウィンドウのCloseボックスのクリックを認識するため の 物 で す 。 イ ベ ン ト ク ラ ス が 「 kEventClassWindow 」 イ ベ ン ト 種 類 が 「kEventWindowClose」のタイプです。またユーザデータ(UserData)としてイベ ント対象であるウィンドウのWidnwRefが渡されています。

前準備が終了したら、ShowWindow()の代わりにTransitionWindow()を呼んでメイ ンウィンドウを表示します。TransitionWindow()の最初の引数は、対象となるウィン ドウのWindowRefです。2番目の引数にはどんなエフェクトを利用するのかを、3番 目の引数にはどんなアクションに用いるかを設定します。利用可能なエフェクトとア クショについては、Universal Interfacesの「MacWindows.c」に定義されていますの で参照してみてください。コメント文として処理内容が詳しく解説されています。

```
tupedef UInt32 WindowTransitionEffect;
enum {
        kWindowZoomTransitionEffect
                                       = 1
                                       = 2,
        kWindowSheetTransitionEffect
                                       =
        kWindowSlideTransitionEffect
    }:
typedef UInt32 WindowTransitionAction;
enum {
        kWindowShowTransitionAction
                                       = 1,
                                       = 2,
        kWindowHideTransitionAction
        kWindowMoveTransitionAction
                                       = 3,
        kWindowResizeTransitionAction
                                       = 4
    }:
```

ウィンドウを表示する場合には、エフェクトにkWindowZoomTransitionEffectを、

アクションにkWindowShowTransitionActionを選択します。最後の引数は、どの位 置からズームを開始するのかを決定するための矩形情報(Rect)です。ここにNULL を代入しておけばディフォルト位置が選択されます。これでTransitionWindow()を実 行すると、Mac OS 8/9のFinderと同じ視覚効果でウィンドウがオープンされます。 グレイの矩形枠が徐々にポップアップして大きくなっていく感じです。ウィンドウを 閉 じ る 時 に も TransitionWindow()を 使 い た れ ば 、 ア ク シ ョ ン に kWindowHideTransitionActionを選択します。残念ながら現状のMac OS X 10.1では、 Dockの「ジニーエフェクト」ライクな視覚効果を得ることはできません。Mac OS X の次期バージョンでは、このAPIの機能が拡張され、ジニーエフェクトと同じ視覚効 果を得られることを望みたいと思います。

続いて、setUpWindowEvent()でCarbon Event Handlerルーチンとしてインストール されてるmyWindowEventHandler()を見てみます。

```
static pascal OSStatus myWindowEventHandler(EventHandlerCallRef myHandler, EventRef event, void* userData)
{
    OSStatus
                       ret=eventNotHandledErr:
    WindowRef
IBNibRef
                       wptr,wptr1;
nibRef;
    unsigned long
long
Rect
                       ekind;
cls;
drt;
    HICommand
                       end:
    cls=GetEventClass( event );
ekind=GetEventKind( event );
if( cls==kEventClassCommand )
         wptr=(WindowRef)userData;
GetWindowBounds( wptr,kWindowStructureRgn,&drt );
         switch( ekind )
{
             case kEventCommandProcess:
                  GetEventParameter( event, KEventParamDirectObject, typeHICommand, NULL, sizeof(HICommand), NULL, &cmd );
                   switch( emd.commandID )
                       case 'zom1':
                            InsetRect( &drt,-20,-20 );
TransitionWindow( wptr,kWindowSlideTransitionEffect,kWindowResizeTransitionAction,&drt );
                            ret=noErr;
                            break,
                       case 'zom2':
                            InsetRect( &drt,20,20 );
TransitionWindow( wptr,kWindowSlideTransitionEffect,kWindowResizeTransitionAction,&drt );
                             ret=noErr;
                            break ;
                       case 'move' :
                            OffsetRect( &drt,100,100 );
TransitionWindow( wptr,kWindowSlideTransitionEffect,kWindowMoveTransitionAction,&drt );
                            ret=noErr;
                            bneak,
                       case 'shet':
                            if( ! CreateNibReference( CFSTR("main"), &nibRef) )
                                 if( ! CreateWindowFromNib( nibRef, CFSTR("SheetWindow"), &wptr1 ) )
                                      setUpWindowEvent( wptr1 );
                                      ShowSheetWindow( wptr1,wptr );
                                      ret=noErr:
                                 DisposeNibReference( nibRef );
                            break.
                       case 'ok ':
                            HideSheetWindow( wptr );
                            DisposeWindow( wptr );
                            ret=noErr;
                            bneak;
                  break,
         }
    élse if( cls==kEventClassWindow )
         if( ekind==kEventWindowClose )
              QuitApplicationEventLoop();
              ret=noErr;
    return( ret );
}
```

Handlerルーチンは、ウィンドウのボタンがクリックされると呼ばれます。押された ボタンのコマンドIDを調べ適切な処理へ分岐していることが分かります。各ボタンに 割り付けられているコマンドIDは、「拡大」が''zom1'、「縮小」が'zom2'、「移動」 が'move'、「シート」が'shet'となっています。

「拡大」ボタンのクリックでは、エフェクトにkWindowSlideTransitionEffectを、ア

クションにkWindowResizeTransitionActionを選択し、TransitionWindow()を実行 します。矩形情報には、現在のウィンドウサイズより縦横20ピクセル大きなサイズが 代入されています。この設定によりウィンドウが拡大されるわけです。「縮小」ボタ ンのクリックでは、それとはまったく逆の処理を行い、ウィンドウの縦横サイズを20 ピクセルずつ小さくします。「縮小」ボタンを何度もクリックすると、ウィンドウサ イズはどんどんと小さくなって行きます。

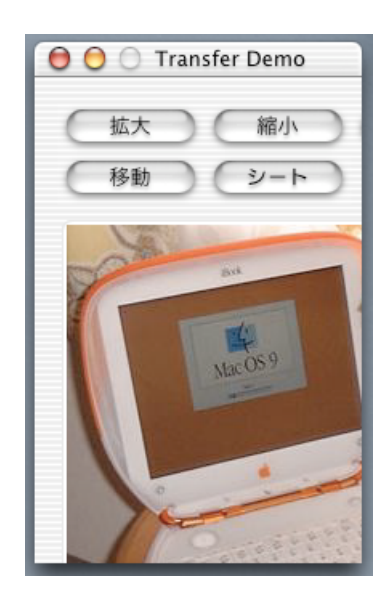

この機能は、Mac OS X 10.1の「初期設定」ダイアログで利用されています。機能ア イコンを選択した時に、表示する内容によってダイアログウィンドウの縦サイズが延 びたり縮んだりする時が、それに相当します。

「移動」ボタンのクリックでは、エフェクトにkWindowSlideTransitionEffectを、ア クションにkWindowMoveTransitionActionを選択し、TransitionWindow()を実行し ます。矩形情報には、現在より縦横へ100ピクセルだけ移動した情報を設定します。 これにより、ウィンドウは画面上をスライドするように移動します。「移動」ボタン をマウスクリックすると、ウィンドウがマウスから逃げるような感じになります。 最後の「シート」ボタンは、TransitionWindow()ではなくShowSheetWindow()を使 い、Nibファイルから読み込んだSheetWindowを表示します。SheetWindowの「OK」 ボタンにはコマンドIDとして'ok 'が割り付けられています。「OK」ボタンがクリッ クされると、Handlerルーチンは、HideSheetWindow()とDisposeWindow()を実行 してウィンドウを閉じる処理を実行します。以下が、MainWindowで「シート」ボタ ンをクリックした時の様子です。

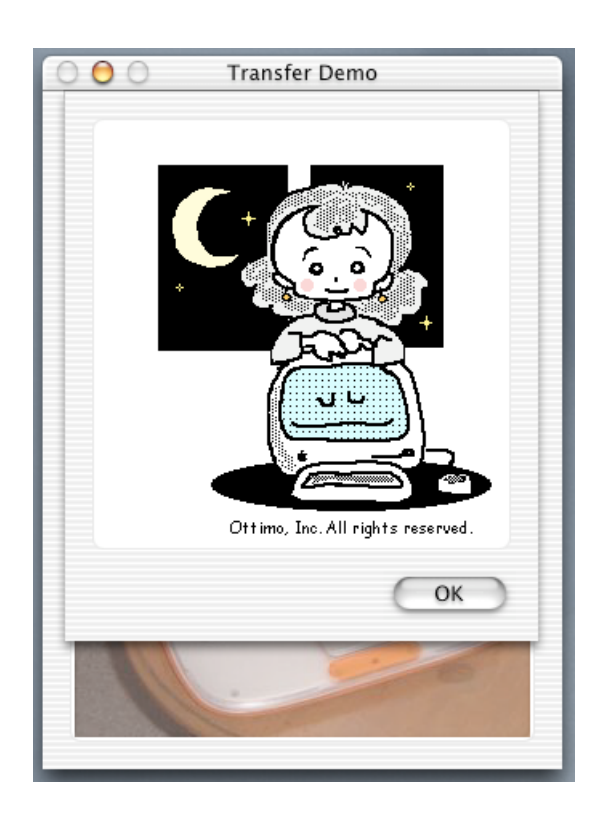

MainWindowのCloseボタンがクリックされた時には、QuitApplicationEventLoop() を実行してアプリケーションを終了させる処理がHandlerルーチンに記述されていま す。

「Transfer\_Demo」サンプルアプリケーションは、以下のサイトに登録されていますので、試してみてください。Mac OS X 10.1と最新版のDeveloper Toolsが必要です。

http://www.ottimo.co.jp/library/

次回は、ウィンドウのグループ化について解説します。この機能を利用すると、マウ スドラッグにより複数のウィンドウを同時に移動させるようなことが可能となります。 [小池邦人/オッティモ< http://www.ottimo.co.jp/>]